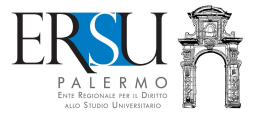

# Guida alla regolarizzazione della richiesta benefici per l'a.a. 2020/21 l'a.a. 2020/21

A cura di Marco Midulla dell'Ufficio Relazioni con il Pubblico

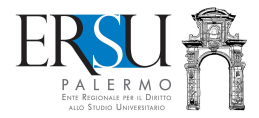

| OPERAZIONI PRELIMI<br>Accesso al portale stud                       | NARI<br>enti         |                            |                                         |                        |              |       |  |
|---------------------------------------------------------------------|----------------------|----------------------------|-----------------------------------------|------------------------|--------------|-------|--|
| ( )                                                                 |                      |                            | C <sup>d</sup> Q. Cerca                 |                        | P 🚖 🚖 🕯      | 1 1 6 |  |
| PALERMO<br>Ente Regionale res il Dietto<br>allo Stubio Universitano |                      | CALCHOUR - RECEIVED NOWS & | IVERSITARIO<br>curiosità a portata di c | licki                  | ioStud       | Ø     |  |
| ୡ Home L'Ersu Di Palermo ∨                                          | Benefici - Servizi - | Amministrazione Trasparent | Portale Studenti                        | International Students | loStudioNews | Q     |  |
|                                                                     |                      |                            |                                         |                        |              |       |  |

Accedere al portale studenti dal sito istituzionale dell'ERSU Palermo <u>www.ersupalermo.it</u>

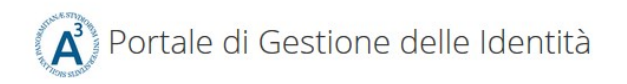

#### ersuonline.ersupalermo.it

|   | Enter your Username and Password | For security reasons authentication! |
|---|----------------------------------|--------------------------------------|
|   | Username:                        |                                      |
|   |                                  | i Privacy i Phis                     |
|   | Password:                        |                                      |
|   |                                  |                                      |
| , | LOGIN                            |                                      |
|   | Entra con SPID                   |                                      |

**Inserire** le credenziali (username e password) rilasciate dall'UNIPA o le credenziali valide nell'ambito del Servizio Pubblico di Identità Digitale (SPID) ed **entrare** nella propria pagina personale dei servizi "*ersuonline*" del portale studenti.

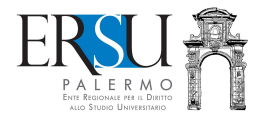

## REGOLARIZZAZIONE DELLA RICHIESTA BENEFICI

Caricamento sul "Fascicolo" del documento d'identità e della eventuale documentazione aggiuntiva

| a L                                                                                                    | e tue                              | richieste a                                       | II'ERSU =                       |                              |                                                                     |
|----------------------------------------------------------------------------------------------------|------------------------------------|---------------------------------------------------|---------------------------------|------------------------------|---------------------------------------------------------------------|
| Richieste                                                                                                    | Esiti                              | Pagamenti                                         | Fascicolo                       | Certificazioni               | Informativa privacy                                                 |
| Questo è il<br>Per caricare<br><u>Carica docu</u>                                                                                    | tuo fasci<br>e un nuov<br>mentazio | colo personale,<br>ro documento cli<br><u>one</u> | puoi caricare<br>icca sul segue | a documentazion<br>ente link | ne integrativa alle tue richieste e consultare quella già caricata. |
| Elenco della documentazione caricata                                                                                                 |                                    |                                                   |                                 |                              |                                                                     |
| Non ci sono ancora documenti caricati. Clicca sul link <u>Carica documenti</u> per caricarli                                         |                                    |                                                   |                                 |                              |                                                                     |
| er chiarimenti ed informazioni contatta <u>l'Ufficio Concorsi e benefici</u><br>e hai riscontrato problemi Tecnici <u>clicca qui</u> |                                    |                                                   |                                 |                              |                                                                     |

**Cliccare** sul link "*Carica documentazione*" della sezione "*Fascicolo*" della home della pagina personale del portale studenti per inserire la copia del documento d'identità e l'eventuale documentazione aggiuntiva.

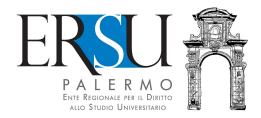

| gina riservata al caricamento dei docum                                                                       | lenti                                                                                                    |
|----------------------------------------------------------------------------------------------------|----------------------------------------------------------------------------------------------------|
| Utente: I                                                                                                    |                                                                                                    |
| PAGINA RISERVATA A                                                                                            | AL CARICAMENTO DEI DOCUMENTI                                                                                                   |
| I documenti devono essere acquisiti con una<br>ma non vincolante), devono risultare leggibili<br>comunque 2MB | risoluzione dello scanner non superiore a 100dpi (consigliata<br>e la dimensione totale del file da caricare non deve superare |
| Documento Scegliere                                                                                           | $\checkmark$                                                                                                    |
| Percorso file: Sfoglia Nessun file seleziona                                                                  | ito.                                                                                                    |
| Torna indietro                                                                                                | Procedi al caricamento                                                                                                    |
| Per chiarimenti ed informazioni contatta l'Uffic                                                              | io Concorsi e benefici                                                                                                    |

Scegliere il documento e compilare i campi obbligatori (es. documento d'identità, ecc...).

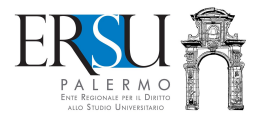

# REGOLARIZZAZIONE DELLA RICHIESTA BENEFICI Pagina riservata al caricamento dei documenti

| Otorito, MIDULLA MAI                                                                                                    |                                                                                                    |  |  |  |
|----------------------------------------------------------------------------------------------------|----------------------------------------------------------------------------------------------------|--|--|--|
|                                                                                                    |                                                                                                    |  |  |  |
| PAGINA RISERVATA AL CARICAMENTO DEI DOCUMENTI                                                                                          |                                                                                                    |  |  |  |
| I documenti devono essere a<br>ma non vincolante), devono<br>comunque 2MB                                                              | acquisiti con una risoluzione dello scanner non superiore a 100dpi (consigliata<br>risultare leggibili e la dimensione totale del file da caricare non deve superare |  |  |  |
| Documento                                                                                                    | Documento di identita 🗸                                                                                                    |  |  |  |
| Tipo documento                                                                                                    | Carta identita' 🗸                                                                                                    |  |  |  |
| Data di rilascio                                                                                                    | 30/09/2015                                                                                                    |  |  |  |
| Data di scadenza                                                                                                    | 05/09/2026                                                                                                    |  |  |  |
| Rilasciato da                                                                                                    | comune 2                                                                                                    |  |  |  |
| Numero documento                                                                                                    | av                                                                                                    |  |  |  |
| Percorso file: Sfoglia 202                                                                                                    | p                                                                                                    |  |  |  |
| Torna indietro                                                                                                    | Procedi al caricamento                                                                                                    |  |  |  |
| Per chiarimenti ed informazioni contatta <u>l'Ufficio Concorsi e benefici</u><br>Se hai riscontrato problemi tecnici <u>clicca qui</u> |                                                                                                    |  |  |  |

#### Es. scelta "Documento d'identità"

Selezionare il tipo di documento (carta d'identità; patente, passaporto) e compilare i campi obbligatori.

Cliccare su "Sfoglia" e aprire il documento scannerizzato in pdf

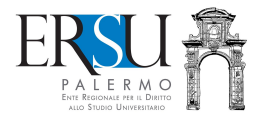

## REGOLARIZZAZIONE DELLA RICHIESTA BENEFICI Procedura completata

...

### PROCEDURA COMPLETATA

Riceverai una mail all'indirizzo **managene esta de la t**, che attesterà l'avvenuta protocollazione della richiesta. Non eliminare la mail in quanto attestazione or avvenuta presentazione della documentazione **Continua** 

Per chiarimenti ed informazioni contatta <u>l'Ufficio Concorsi e benefici</u> Se hai riscontrato problemi tecnici <u>clicca qui</u>

Completata la procedura, è inviata via email, all'indirizzo di posta elettronica comunicato in fase di registrazione al portale studenti, la ricevuta attestante l'avvenuta protocollazione della richiesta benefici.

Cliccare sul pulsante "Continua" per ritornare alla homepage.

Ripetere l'intera procedura nel caso si dovesse caricare, oltre al documento d'identità, eventuale documentazione aggiuntiva.